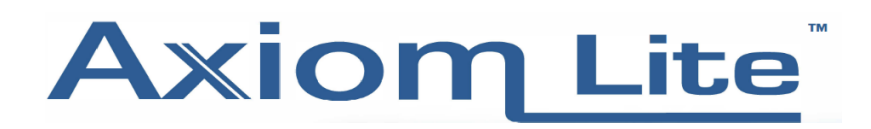

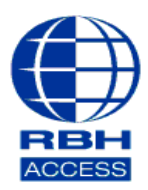

## Technical Guide

## Performing a Flash Firmware Upgrade

• First close the Integra 32 software. Then, select **Windows/Start** button, select **All Programs** (Windows 7) or **All Apps** (Windows 8 to Windows 10) then open the **Integra 32 Security System** folder, and then select **Firmware Upgrade** 

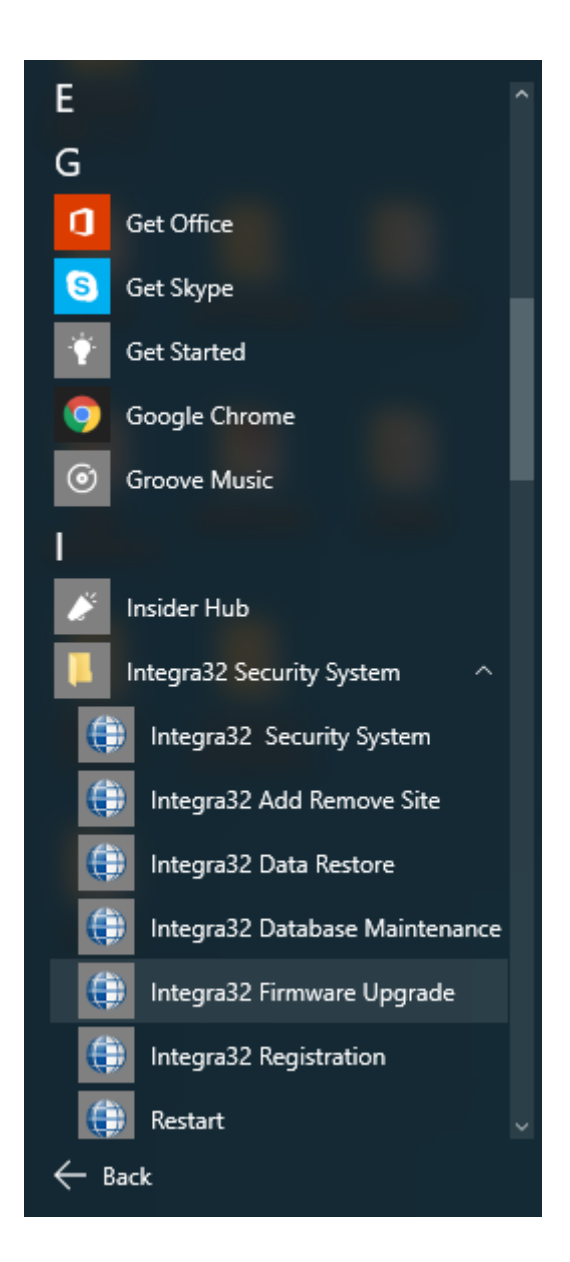

- Then log in with your usual login name and password to reach the screen below.
- Here, select a valid Integra 32 firmware file. Once selected, select Next.

| Integra32 Firmware Upgrade Wizard |                                                                              |  |  |  |  |
|-----------------------------------|------------------------------------------------------------------------------|--|--|--|--|
|                                   | The wizard will guide you through upgrading the firmware of IRC-2000 panels. |  |  |  |  |
| J8                                | C:\Users\RBH\Desktop\FIRMWARE\IRC2000                                        |  |  |  |  |
| Help                              | < Back <u>N</u> ext > <u>C</u> lose                                          |  |  |  |  |

• Now select the Panel/s you wish to upgrade. In the example below, we have chosen to upgrade Panels 1 and 3

| Integ | ra32 Firmware Upgrade Wizard |                     |
|-------|------------------------------|---------------------|
| S     | elect panels to upgrade      |                     |
|       | Panel                        | Network             |
| 1     | ✓ 1 - Panel 1                | Network 1           |
| 1     | 2 - Panel 2                  | Network 1           |
|       | 3 - Panel 3                  | Network 1           |
|       |                              |                     |
|       |                              |                     |
|       |                              |                     |
|       |                              |                     |
|       |                              |                     |
|       |                              |                     |
|       |                              |                     |
| 1     |                              |                     |
|       |                              |                     |
|       |                              |                     |
|       | Help                         | < Back Next > Close |
|       |                              |                     |

- **Please Note** Take care when selecting Panels to upgrade. Flashing the incorrect firmware to a panel can corrupt it, and if this happens the panel cannot always be flashed back, and would require a physical firmware chip change. <u>DO NOT</u> flash IRC firmware to a URC panel for example.
- On the next screen, select Start to begin the firmware upgrade. You will be notified once the upgrade has completed.

| Integra32 Firmware Upgrade Wizard |                |                |       |
|-----------------------------------|----------------|----------------|-------|
| Upgrade status                    |                |                |       |
|                                   |                |                |       |
|                                   |                |                |       |
|                                   |                |                |       |
|                                   |                |                |       |
|                                   |                |                |       |
|                                   |                |                |       |
|                                   |                |                |       |
|                                   |                |                | Start |
|                                   |                |                |       |
| Help                              | < <u>B</u> ack | <u>N</u> ext > | Close |

• You can now close the Firmware Upgrade Window and log back into the Integra 32 software as usual.